# **User Manual**

Register the Certificate and Sign document using web (Internet) application

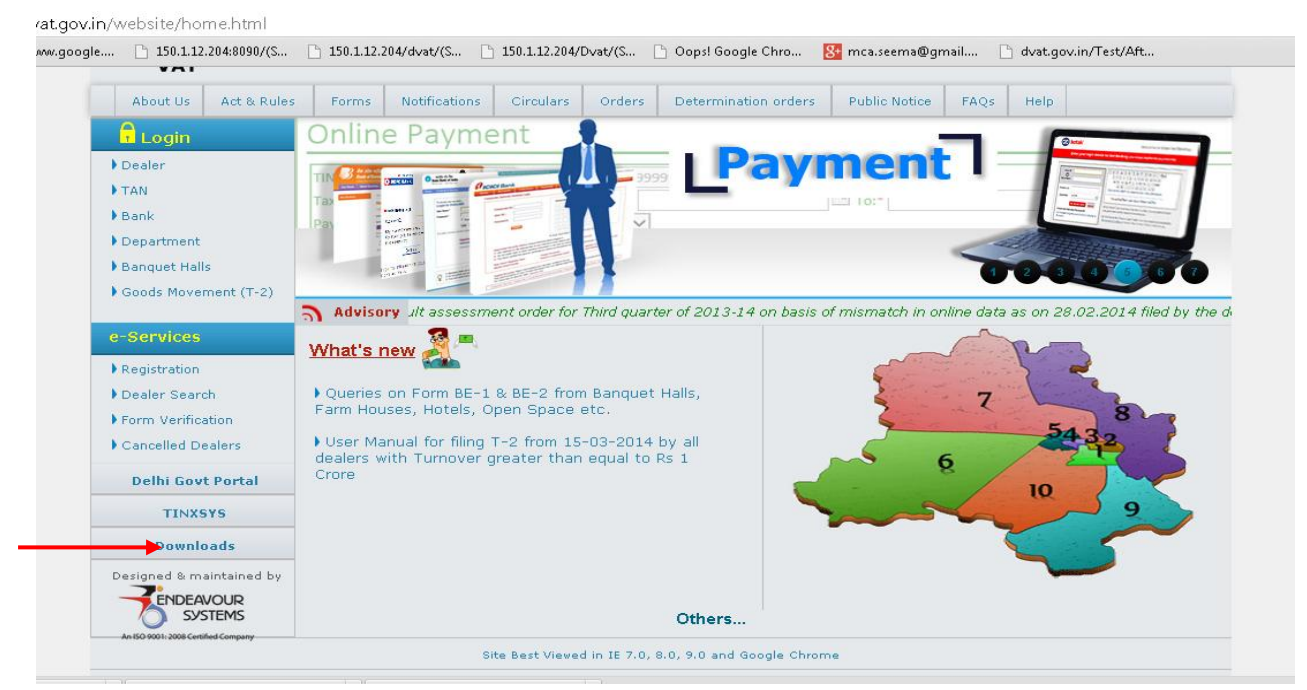

**Step 1** -> go to<u>http://dvat.gov.in</u> and click on Download link.

**Step 2** -> Click here to **PKI Components** & must be installed **"nCodeDSCInstall.msi"** on client pc for DSC registration, Must be installed Digital Certificates on client pc for DSC registration.

| e 🗅 :   | 150.1.12.204:8090/(S | 150.1.  | 12.204/dvat/(S                                                     | 150.1.12.204/   | Dvat/(S          | 🗋 Oops! Google Chro 🛛 💈        | 🖞 mca.seema@gn | nail              | ) dvat.go | v.in/Test/Aft             |
|---------|----------------------|---------|--------------------------------------------------------------------|-----------------|------------------|--------------------------------|----------------|-------------------|-----------|---------------------------|
|         | वैट                  |         |                                                                    |                 |                  | Home   Tende                   | r Grievance    | Contact u         | 15        |                           |
| ,       | VAT                  |         | Depar<br>Gov                                                       | tment<br>/ernme | of Tr<br>nt of N | ade and Tax<br>I.C.T. of Delhi | kes            |                   | _         | AX<br>RUST<br>RANSPARENCY |
| Abo     | ut Us Act & Rules    | Form    | s Notifications                                                    | Circulars       | Orders           | Determination orders           | Public Notice  | FAQs              | Help      |                           |
|         | ogin                 | \$. No. |                                                                    |                 |                  | Description                    |                |                   |           | View                      |
| Deale   | er                   |         | NEW                                                                |                 |                  |                                |                |                   |           |                           |
| ▶ TAN   |                      | 1.      | Offline Block                                                      |                 |                  |                                |                | Click Here        |           |                           |
| Bank    |                      | 2.      | Instruction Sheet for Filing Offline                               |                 |                  |                                |                | Click Here        |           |                           |
| Depai   | rtment               | 3.      | Excel Sheet for Offline                                            |                 |                  |                                |                | Click Here        |           |                           |
| Bangi   | uet Halls            |         | OLD Offline Block Instruction Sheet for Filing Offline Description |                 |                  |                                |                |                   |           |                           |
| P GOOD: | s Movement (1-2)     | 4       |                                                                    |                 |                  |                                |                | Click Here        |           |                           |
| e-Ser   | vices                |         |                                                                    |                 |                  |                                |                | <u>Click Horo</u> |           |                           |
| Regis   | tration              | 0.      |                                                                    |                 |                  |                                |                |                   |           |                           |
| Deale   | er Search            | ь.      | Excel Sheet for O                                                  | ttline          |                  |                                |                |                   |           | Click Here                |
| Form    | Verification         |         | OTHERS                                                             |                 |                  |                                |                |                   |           |                           |
| Cance   | elled Dealers        | 7.      | Services(dll) of o                                                 | ffline block fo | printegrati      | on in application              |                |                   |           | Click Here                |
| D-1     | hi Cout Bostal       |         | Digital Signature                                                  |                 |                  |                                |                |                   |           |                           |
| Del     | in GOVE POPular      | 8.      | Offline Digital Sig                                                | ning            |                  |                                |                |                   |           | Click Here                |
| TINXSYS |                      | 9.      | PKI Components                                                     |                 |                  |                                |                |                   |           | Click Here                |

Step 3-> Click on More link & then click on Register DSC.

| ů,                             | Department of Trade and Taxes                                                                                    | Change Passw  |
|--------------------------------|----------------------------------------------------------------------------------------------------|---------------|
| VAT                            | Government of N.C.T. of Denn                                                                                     | Add Sub User  |
| DP-1 Profile Annexure Return H | Refund Form Central Form Goods Movement Payment Reconciliation Assessment Notice Objection Payment               | Login Profile |
| Dealer Home                    |                                                                                                    | Register DSC  |
|                                |                                                                                                    |               |
| To an he for a second second   | ment of the Research of the second of the second state of the line of the second of the Research of the Research |               |
| -> To apply for processing of  | refund under Expeditious Disposal of Refund Scheme please visit the link ''Refund->Refund Claim Form''.          | •             |

### Step 4-> Then Page will be open for DSC Registration

a. Click on **"Select Certificate"** button.

| वैट<br>V<br>V<br>VAT |                               | Departn<br>Gove | nent of Trade and Taxes<br>rnment of N.C.T. of Delhi |           | AX<br>RUST<br>RANSPARENCY                                                                                                    |
|----------------------|-------------------------------|-----------------|------------------------------------------------------|-----------|----------------------------------------------------------------------------------------------------|
| Links                |                               |                 | -                                                    |           |                                                                                                    |
| DSC Re               | gistration                    |                 |                                                      |           |                                                                                                    |
| User ID              | 1111                          |                 |                                                      |           |                                                                                                    |
| Select Certificate   |                               |                 |                                                      |           |                                                                                                    |
| Serial No            |                               | Subject         |                                                      |           |                                                                                                    |
| ThumbPrint           |                               | Valid From      |                                                      |           |                                                                                                    |
| /alid To             |                               | Version         |                                                      |           |                                                                                                    |
| ssuer                | $\bigcirc$                    | Public Key      | $\langle \rangle$                                    |           |                                                                                                    |
| ligned Data          | $\langle \rangle$             | Name            |                                                      |           |                                                                                                    |
| Class                |                               | Email           |                                                      |           |                                                                                                    |
| ssued To             |                               | Issued For      |                                                      |           |                                                                                                    |
| SerialNo Subje       | ct<br>est Certificate Name I, |                 |                                                      | ValidFron | n ValidTo Issuer<br>CN=(n)Code Solutions CA<br>2011-1, OID.2.5.4.51=301,<br>GNFC Infotower,<br>01-08 Permaining Time - 01-59-37 R |

b. A window will open to select list of Installed Certificate. After selecting the Certificate then click on **"ok"** button.

| Welcome Sumit Kumar(1111) Default                                                 | $\checkmark$                                                                 | Home More▼ Logout                                                                                                    |
|-----------------------------------------------------------------------------------|------------------------------------------------------------------------------|----------------------------------------------------------------------------------------------------|
| वेट<br>V<br>VAT                                                                   | Department of Trade and Taxes<br>Government of N.C.T. of Delhi               | AX<br>RUST<br>RANSPARENCY                                                                                                    |
|                                                                                   | Windows Security                                                             | ×                                                                                                    |
| Links                                                                             | (n)Code Solutions - A Divn. of GNFC Ltd. [Signing]<br>PKI Component          | ^                                                                                                    |
| DSC Registration                                                                  | Test Certificate Name I                                                      |                                                                                                    |
| User ID 1111                                                                      | Valid From: 2013-01-08 Co 2015-01-08<br>Click here to view certificate prope |                                                                                                    |
| Serial No                                                                         |                                                                              |                                                                                                    |
| ThumbPrint                                                                        | OK Cance                                                                     |                                                                                                    |
| Valid To                                                                          | Version                                                                      |                                                                                                    |
| Issuer                                                                            | Public Key                                                                   |                                                                                                    |
| Signed Data                                                                       | Name                                                                         |                                                                                                    |
| Class                                                                             | Email                                                                        |                                                                                                    |
| Issued To                                                                         | Issued For                                                                   |                                                                                                    |
| SerialNo Subject<br>CN=Test Certificate Name I,<br>SERIALNUMBER=c07be34a4f24a0d24 | 26ce320f2e508bbb08c1b11ac6df3b331da09009971412d.                             | ValidFrom         ValidTo         Issuer           CN=(n)Code Solutions CA         2011-1, OID.2.5.4.51=301,<br>GNFC Infotower,         601-08           01-08-         01-08         Remaining Time : 01:59:43         Reset |

#### c. Now click on save to register the selected certificate.

| Welcome Sumit H      | /elcome Sumit Kumar(1111) Default                                               |                           |                                                                                                    |   |  |            |  |  |
|----------------------|---------------------------------------------------------------------------------|---------------------------|----------------------------------------------------------------------------------------------------|---|--|------------|--|--|
| वेट<br>V<br>V<br>VAT |                                                                                 | AX<br>Rust<br>Ransparency |                                                                                                    |   |  |            |  |  |
|                      |                                                                                 |                           |                                                                                                    |   |  |            |  |  |
| Links                |                                                                                 |                           |                                                                                                    |   |  | $\uparrow$ |  |  |
| DSC Re               | gistration                                                                      |                           |                                                                                                    |   |  | Ĵ          |  |  |
| User ID              | 1111                                                                            |                           |                                                                                                    |   |  | ٦          |  |  |
| Select Certificate   | 2                                                                               |                           |                                                                                                    |   |  |            |  |  |
| Serial No            | 4DAF21A6                                                                        | Subject                   | CN=Test Certificate Name I, S                                                                                   |   |  |            |  |  |
| ThumbPrint           | C001EB05542051CDA5DCFB                                                          | Valid From                | 01-08-2013 10:36:23                                                                                             |   |  |            |  |  |
| Valid To             | 01-08-2015 00:00:00                                                             | Version                   | 3                                                                                                    |   |  |            |  |  |
| Issuer               | CN=(n)Code Solutions                                                            | Public Key                | MIIHkDCCBnigAwIBAgIET<br>a8hpjANBgkqhkiG9w0BA                                                                   |   |  |            |  |  |
| Signed Data          | MIIOfgYJKoZlhvcNAQcCol ^<br>IObzCCDmsCAQExCzAJBg V                              | Name                      |                                                                                                    |   |  |            |  |  |
| Class                | 3                                                                               | Email                     | testcerts@ncodesolutions.co                                                                                     |   |  |            |  |  |
| Issued To            | Test Certificate Name I                                                         | Issued For                | Digital Signature, Non-Repud                                                                                    |   |  |            |  |  |
| SerialNo Subje       | ct                                                                              | ValidFrom                 | m ValidTo Issuer                                                                                                |   |  |            |  |  |
| CN=T                 | est Certificate Name I,                                                         | 01-08-                    | CN=(n)Code Solutions CA<br>2011-1, OID.2.5.4.51=301,<br>GNFC Infotower,<br>01-08 Remaining Time - 01-59-35 Rese | 1 |  |            |  |  |
| SERIA                | SERIALNUMBER=c07be34a4f24a0d24e6ce320f2e508bbbb08c1b11ac6df3b331da09009971412d. |                           |                                                                                                    |   |  |            |  |  |

#### Step 5-> Sign DVAT-56

a. Navigate to Return->Sign DVAT-56 Digitally :

| बैट<br>V<br>VAT       |                                                                              | Department of Trade and Taxes<br>Government of N.C.T. of Delhi                       | ٦ | AX<br>RUST<br>RANSPA | RENCY |
|-----------------------|------------------------------------------------------------------------------|--------------------------------------------------------------------------------------|---|----------------------|-------|
| DP-1 Profile Annexure | Return Refund Form Centr                                                     | al Form Goods Movement Payment Reconciliation Assessment Notice Objection Payment    |   |                      |       |
| Dealer Hom            | Digitally Signed DVAT-56 History<br>DVAT 16                                  |                                                                                      |   |                      |       |
| -> To apply for proc  | Form 1<br>Approval of Return<br>History                                      | ditious Disposal of Refund Scheme please visit the link "Refund->Refund Claim Form". |   |                      |       |
| $\longrightarrow$     | Form1 R.10(2009-10)<br>Form1 R.10(2010-11 onwards)<br>Sign DVAT-56 Digitally |                                                                                      |   |                      |       |
|                       |                                                                              |                                                                                      |   |                      |       |
|                       |                                                                              |                                                                                      |   |                      |       |

- b. A page, shown below, will open. Select The document type (DVAT 56)
- c. Enter the document id .here Confirmed Return ID is Document Id.
- d. Select the certificate from list to sign document.
- e. Now click on "Sign digitally" button to sign document.
- f. A confirmation window will open after successfully signing of the document.

## PDF Signing

| Document Type              | DVAT   | 56 🗸        |                                                                                                    |                                                                                                    |
|----------------------------|--------|-------------|----------------------------------------------------------------------------------------------------|----------------------------------------------------------------------------------------------------|
| Document ID                | 20009  | 91023       |                                                                                                    |                                                                                                    |
| Select Digital Certificate | Select | t Serial No | Subject                                                                                                    | Issuer                                                                                                    |
|                            | . O    | 4DAF21A6    | CN=Test Certificate Name I,<br>SERIALNUMBER=c07be34a4f24a0d24e6ce320f2e508bbb08c1b11ac6df3b331da09009971412d,<br>S=Gujarat, PostalCode=392015, OU=CID<br>2433215, OU=Marketing, O=Gujar<br>Valley Fertilizers Company Limited<br>File signed successfully | CN=(n)Code Solutions CA 2011-1,<br>OID.2.5.4.51=301, GNFC Infotower,<br>STREET=Bodakdev, S G Road, Ahmedabad,<br>S=Gujarat, PostalCode=380054, OU=Certifying<br>Authority, O=Gujarat Narmada Valley Fertilizers<br>Company Ltd., C=IN |
|                            |        | T           | ОК                                                                                                    |                                                                                                    |

g. Digitally Signed returns can be downloaded from Return -> Digitally Signed Return History.

| Welcome M/s Rajesh Tra<br>बेट<br>अ | ders Pvt. (079999999999)                    | Department of Trade and Taxes                                                        | Home | More▼ Log<br>AX<br>RUST | gout |
|------------------------------------|---------------------------------------------|--------------------------------------------------------------------------------------|------|-------------------------|------|
| VAT                                |                                             | Govenment of N.C.T. of Dem                                                           |      | RANSPAREN               | CY   |
| DP-1 Profile Annexure              | Return Refund Form Centr                    | al Form Goods Movement Payment Reconciliation Assessment Notice Objection Payment    |      |                         |      |
| Dealer Hom                         | Digitally Signed DVAT-56 History<br>DVAT 16 |                                                                                      |      |                         |      |
|                                    | Form 1                                      |                                                                                      |      |                         | _    |
| -> To apply for proc               | Approval of Return<br>History               | ditious Disposal of Refund Scheme please visit the link "Refund->Refund Claim Form". |      |                         |      |
|                                    | Form1 8.10(2009-10)                         |                                                                                      |      |                         |      |
|                                    | Form1 R.10(2010-11 onwards)                 |                                                                                      |      |                         |      |
|                                    | Sign DVAT-56 Digitally                      |                                                                                      |      |                         |      |
|                                    | 1                                           | •                                                                                    |      |                         |      |
|                                    |                                             |                                                                                      |      |                         |      |
|                                    |                                             |                                                                                      |      |                         |      |

h. Returns not signed digitally can be downloaded from Return -> History.

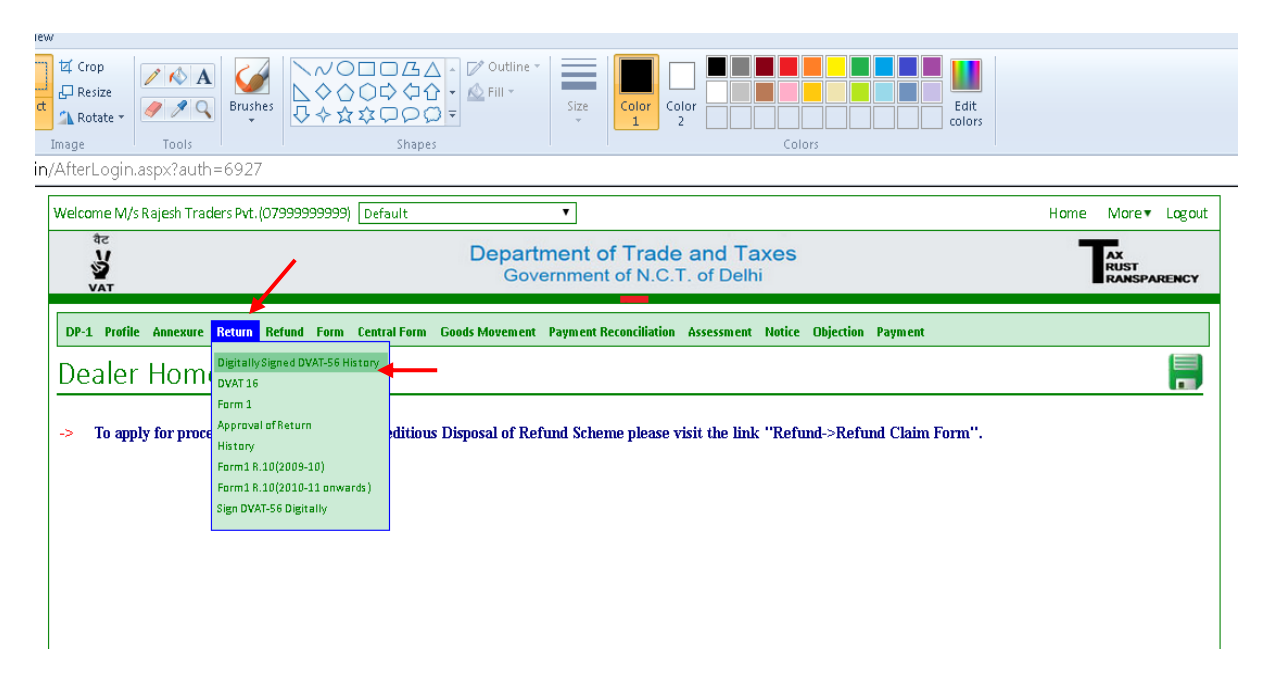

**Note:** Unsigned copy of returns which are successfully signed digitally can't be downloaded from website and digital sign feature computable with Internet Explorer version 8,9,10.

Register the Certificate and Sign document using Desktop application

1. Install the Offline Mode of Digital Certificate Signer application on client pc.For download "DigitalCertificateSigner", go to<u>http://dvat.gov.in</u>and click on Download link.

| वैट<br>V<br>VAT      |         | Department<br>Governme                                          | of Tra<br>nt of N | Home Tende<br>ade and Tax<br>.C.T. of Delhi | r   Grievance  <br>XES | Contact us | -          | AX<br>RUST<br>RANSPARENCY |
|----------------------|---------|-----------------------------------------------------------------|-------------------|---------------------------------------------|------------------------|------------|------------|---------------------------|
| About Us Act & Rules | Forms   | Notifications Circulars                                         | Orders            | Determination orders                        | Public Notice          | FAQs       | Help       |                           |
| Login                | \$. No. |                                                                 |                   | Description                                 |                        |            |            | View                      |
| Dealer               | r       | NEW                                                             |                   |                                             |                        |            |            |                           |
| TAN                  | 1. (    | Offline Block                                                   |                   |                                             |                        |            | Click Here |                           |
| Bank                 | 2. 1    | Instruction Sheet for Filing Offline<br>Excel Sheet for Offline |                   |                                             |                        |            | Click Here |                           |
| Banquet Halls        | з. в    |                                                                 |                   |                                             |                        |            | Click Here |                           |
| Goods Movement (T-2) | (       | OLD                                                             |                   |                                             |                        |            |            |                           |
|                      | 4. (    | Offline Block                                                   |                   |                                             |                        | Click Here |            |                           |
| e-Services           | 5. 1    | Instruction Sheet for Filing Offline<br>Excel Sheet for Offline |                   |                                             |                        |            | Click Here |                           |
| Registration         | 6. E    |                                                                 |                   |                                             |                        |            | Click Here |                           |
| Dealer Search        |         | OTHERS                                                          |                   |                                             |                        |            |            |                           |
| Form Verification    | 7. 9    | Services(dll) of offline block fo                               | orintegratio      | n in application                            |                        |            |            | Click Here                |
| Cancelled Dealers    |         | Digital Signature                                               |                   |                                             |                        |            |            |                           |
| Delhi Govt Portal    | 8. (    | Offline Digital Signing_                                        |                   |                                             |                        |            |            | Click Here                |
| TINXSYS              | 0       | PKI Components                                                  |                   |                                             |                        | Click Horo |            |                           |

- 2. Must be installed Digital Certificates on client pc for DSC registration
- 3. Sign document
  - a. Enter user id
  - b. Enter your password
  - c. Select The document type
  - d. Enter the document id
  - e. Now click on "Sign digitally" button to sign document.
  - f. A pop-up window will open to select the list installed certificate to sign document
  - g. Select the certificate and click on "ok" button.

| OfflineFileSigning    |                                           |                    | - • ×                                                                                                    |  |    |        |
|-----------------------|-------------------------------------------|--------------------|----------------------------------------------------------------------------------------------------|--|----|--------|
| Departn               | Govt. of NCT of Delhi                     | nd Taxes           |                                                                                                    |  |    |        |
|                       |                                           | Windows Security   |                                                                                                    |  |    |        |
| Credential<br>User ID | 44444                                     | Caption<br>Message |                                                                                                    |  |    |        |
| Password<br>Download  | Password<br>Downloading file for signing. |                    | Test Certificate Name I<br>Issue: (n)Code Solutions CA 2011-1<br>Valid From: 2013-01-08 to 2015-01-08<br><u>Click here to view certificate prope</u> |  |    |        |
| Documei               | (                                         |                    |                                                                                                    |  |    |        |
| Document Type         | DVAT 56                                   |                    |                                                                                                    |  | ОК | Cancel |
| Document ID           | 200091023                                 |                    |                                                                                                    |  |    |        |
| Î                     | Sign Digitally                            |                    |                                                                                                    |  |    |        |

h. Finally a confirmation window will open after successfully sign the document.

| OfflineFileSigning Departn                     | nent of Trade and Taxes<br>Govt. of NCT of Delhi | _ • ×                    |
|------------------------------------------------|--------------------------------------------------|--------------------------|
| Credential<br>User ID<br>Password<br>Uploading | 44444<br>••••••<br>Started.                      | File signed successfuly. |
| Documer<br>Document Type<br>Document ID        | DVAT 56 •<br>200091023                           | ОК                       |
|                                                | Sign Digitally                                   |                          |

\*\*\*\*\*